# onsemi

## FUSB15101 Single Port USB Type-C/PD Controller One-Time Programming Guide

# UM70086/D

#### Introduction

The FUSB15101 Evaluation Board (EVB) together with the firmware binary provided in the release package permits a customer to program the one-time programmable (OTP) non-volatile memory (NVM) of the FUSB15101.

### **Required Hardware and Setup Instructions**

A. FUSB15101 Evaluation Board (EVB)

- B. 32 kB OTP Chip labeled FUSB15101 MIN
- C. <u>SEGGER J-Link Pro</u> JTAG/SWD programming and debug probe
- D. 9-Pin Cortex-M Adapter to connect (A) the EVB to (C) J-Link Pro
- E. External Power Supply
- Use (D) the 9-Pin Adapter to connect (C) the J-Link Pro to the SWD connector (J2) on the socket EVB
- Place the OTP chip in socket
- Connect (E) the Power Supply GND to the SGND pin of (A) the EVB
- Setup (E) the Power Supply to 8.4 V (~200 mA) and connect to VIN pin (Con1) of (A) the EVB

#### **Required Software**

A. SEGGER J–Link Tools Please download and install the <u>SEGGER J–Link utility</u> *Note:* We recommend using version 7.92d. Please make sure SEGGER J–Flash is installed.

B. Serial Wire Debug (SWD) Converter Tool

Please download and install the FUSB15101 SWD Converter tool

Note: Search for keyword FUSB15101 SWD Converter Tool.

If a new J-Link version is installed, please be aware that the windows environment path needs to point to the new installation folder for SWD to function properly.

#### C. FUSB15101 OTP Loader

Please download the <u>FUSB15101 OTP Loader</u> used by J–Link to flash the EVB. Search for file FUSB15101\_OTP\_LOADER.ELF Further instructions on where to place this file will be indicated in the subsequent paragraph.

D. FUSB15101 Device List AddOn

Please download the <u>FUSB15101 Device AddOn</u> to add the FUSB15101 to the device list xml. Search for file FUSB15101\_XML\_ADDON.TXT

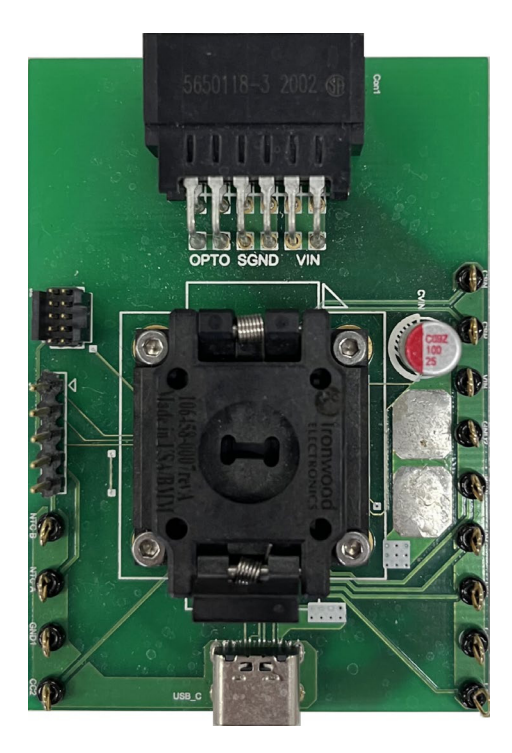

Figure 1. FUSB15101 Socket

## UM70086/D

#### Adding FUSB15101 Support to J-Link

There is a need to add the FUSB15101 to the list of J-Link supported devices.

J-Link requires a device to be added in xml format as follow:
Create a directory named onsemi\FUSB15101 as follow:

C:\Users\<USER NAME>\AppData\Roaming\SEGGER\JLinkDevices\onsemi\FUSB15101\

- Rename the file (E) FUSB15101\_XML\_ADDON.TXT to Devices.xml and place it in the following directory: C:\Users\<USER\_NAME>\AppData\Roaming\SEGGER\JLinkDevices\onsemi\FUSB15101\
- Copy the file (C) from section "Required Software" into C:\Users\<USER NAME>\AppData\Roaming\SEGGER\JLinkDevices\onsemi\FUSB15101\

#### Programming the OTP

- Complete the following 4 steps:
  - a. Connect J-Link to the EVB
  - b. Validate OTP chip is blank
  - c. Convert the FW Image with the SWD Converter tool
  - d. Validate OTP Content

#### a) Connect J-Link to the EVB

• Open the SEGGER J-Flash and select "Create new project" then "Start J-Flash"

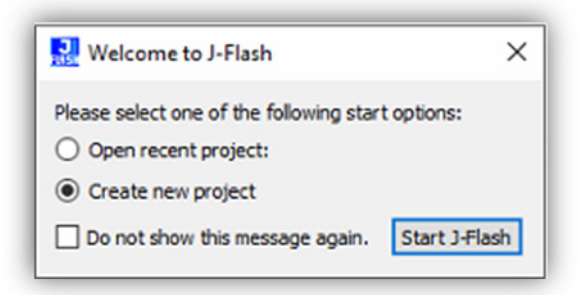

#### • Click on the selection box

| 🔝 Create New Proje | ect X      |
|--------------------|------------|
| Target device      |            |
| Little Endian      |            |
| Target interface   | Speed      |
| SWD 🔻              | 4000 ~ kHz |
|                    | OK         |

• Select FUSB15101

| Settings  |                                    |                                                      |                                                                                                    | >                                                                                                    |
|-----------|------------------------------------|------------------------------------------------------|----------------------------------------------------------------------------------------------------|----------------------------------------------------------------------------------------------------|
| Device    | Core                               | NumCores                                             | Flash Size                                                                                              |                                                                                                    |
| FUSB15101 |                                    | ✓ Filter                                             | Filter                                                                                                  |                                                                                                    |
| FUSB15101 | Cortex-M0                          | 1                                                    | 32 KB                                                                                                   |                                                                                                    |
| FUSB15101 | Cortex-M0                          | 1                                                    | 32 KB                                                                                                   |                                                                                                    |
|           |                                    |                                                      |                                                                                                    |                                                                                                    |
|           |                                    |                                                      |                                                                                                    |                                                                                                    |
|           |                                    |                                                      | OK                                                                                                    | Cancel                                                                                                    |
|           | Device<br>V FUSB15101<br>FUSB15101 | Settings Device Core V FUSB15101 FUSB15101 Cortex-M0 | Device     Core     NumCores       V     FUSB15101     V     Filter       FUSB15101     Cortex-M0     1 | Device     Core     NumCores     Flash Size       V     FUSB15101     V     Filter     Filter       FUSB15101     Cortex-M0     1     32 KB |

- Select Target interface: SWD
- Select Speed: 4000 kHz
- Click OK for the new project to be created

| Target deulse    |            |
|------------------|------------|
| ON Semiconductor | FUSB15101  |
| Little Endian    | w.         |
| Target interface | Speed      |
| SWD 🔻            | 4000 V kHz |
|                  | OK         |

- From the menu go to Target
- Then go to Connect

If the connection is established, you should see a message on the Log indicating a successful connection.

| .og |                                                          |
|-----|----------------------------------------------------------|
|     | AP[0]: AHB-AP (IDR: 0x04770031)                          |
| -   | Iterating through AP map to find AHB-AP to use           |
| -   | AP[0]: Core found                                        |
| -   | AP[0]: AHB-AP ROM base: 0xE00FF000                       |
| -   | CPUID register: 0x410CC601. Implementer code: 0x41 (ARM) |
| -   | Found Cortex-M0 r0p1, Little endian.                     |
| -   | FPUnit: 4 code (BP) slots and 0 literal slots            |
| -   | CoreSight components:                                    |
| -   | ROMTD1[0] @ E00FF000                                     |
| -   | ROMTbl[0][0]: E000E000, CID: B105E00D, PID: 000BB008 SCS |
| -   | ROMTbl[0][1]: E0001000, CID: B105E00D, PID: 000BB00A DWT |
| -   | ROMTD1[0][2]: E0002000, CID: B105E00D, PID: 000BB00B FPB |
|     | Executing init sequence                                  |
| •   | Initialized successfully                                 |
| - I | Target interface speed: 4000 kHz (Fixed)                 |
|     | Found 1 JTAG device, Core ID: 0x0BC11477 (None)          |
|     | Connected successfully                                   |
| Ľ   |                                                          |
| Rea | dy                                                       |

#### b) Validate OTP Chip is Blank

- Go to Target
- Go to Manual Programming
- Select Check Blank
  - J-Flash shall confirm the device is blank.

| File              | Edit 1   | Target ( | Options                                       | View     | Help      |                   |                   |                  |
|-------------------|----------|----------|-----------------------------------------------|----------|-----------|-------------------|-------------------|------------------|
| Projec            | t inform | Con      | nect                                          |          |           |                   |                   |                  |
| Settin            | g        | Disc     | onnect                                        |          |           |                   |                   |                  |
| [-] G             | enera:   |          |                                               |          |           |                   |                   |                  |
|                   | Pro:     | Test     |                                               | •        |           |                   |                   |                  |
|                   | Host     | Dred     | luction                                       | Dragram  | mina E    | ,                 |                   |                  |
| [-]т              | IF       | Prod     | uction                                        | Program  | ming r    |                   |                   |                  |
|                   | Тур      | Man      | ual Pro                                       | grammir  | ig        | •                 | Secure Chip       |                  |
|                   | Init.    | speed    | 4                                             | 000 kH;  | z         | Charle Director D |                   |                  |
|                   | Speed    |          | 4                                             | 4000 kHz |           |                   | Check Blank       | F2               |
| [-] Target<br>MCU |          |          |                                               |          |           |                   | Erase Sectors     | F3               |
|                   |          | c        | onsemi FUSB15101<br>Cortex-M0<br>Little<br>No |          |           | Erase Chip        | F4<br>F5<br>F6    |                  |
| Core              |          |          |                                               |          |           | 0                 |                   |                  |
| Endian            |          | L        |                                               |          |           | Program           |                   |                  |
| Check core ID     |          |          |                                               |          |           | ID N              |                   | Program & Verify |
|                   | Use t    | arget R  | RAM 2                                         | KB @ (   | 3x2000000 | 3                 |                   |                  |
| [+] Main Flash    |          |          |                                               |          |           | Verify            | F8                |                  |
|                   |          |          |                                               |          |           |                   | Read back         | •                |
|                   |          |          |                                               |          |           |                   | Start Application | F9               |

c) Program the FW Image with the SWD Converter Tool

- Open the SWD Converter Tool
- Select FUSB15101 from the Device list
- Select the FW Binary to use in the Select Binary field
- Click on Program OTP

Messages on the Log section shall confirm that the script processing is ongoing. When completed a message shall confirm that the OTP has been programmed successfully.

| O SWD Converter Tool  |                   |  | ×  |
|-----------------------|-------------------|--|----|
| onsemi                |                   |  |    |
| Read/Write Program    | J-Link            |  |    |
| Device<br>FUSB15101 ~ | Program OTP Abort |  | 0% |
| Select Binary:        |                   |  |    |
| rospision_rw.bin      |                   |  |    |
|                       |                   |  |    |
|                       |                   |  |    |
|                       |                   |  |    |
|                       |                   |  |    |

#### d) Validate the OTP Content

At the end of the process, users shall take the extra step to validate that programming the OTP went as expected.

- Drag the .bin file to verify into the J-Flash Window. J-Flash will ask for a start address. Enter 0 and click OK
- Go to Target
- Go to Manual Programming
- Select Verify

A message in the Log section shall state Target verified successfully.

The FW can start either by power cycling the EVB or by selecting Start Application (F9) shown also in the below screenshot.

| Eile S                                                                                                    | EGGER J-Flash V                                                                                                    | 77.00a - [*]<br>Options View Help                                                                                                    |                         |                                             |                                                  |                                                          |                         | .−. □  | ×   |
|----------------------------------------------------------------------------------------------------|----------------------------------------------------------------------------------------------------|----------------------------------------------------------------------------------------------------|-------------------------|---------------------------------------------|--------------------------------------------------|----------------------------------------------------------|-------------------------|--------|-----|
| Project                                                                                                    | tinform Co                                                                                                    | onnect                                                                                                    | 5 ×                     | Target memory (Ent                          | ire flash chir                                   | ) @ 0000                                                 | 0000 (*)                |        | đ×  |
| Setting Disconnect                                                                                                    |                                                                                                    |                                                                                                    | Go To:                  | ~                                           |                                                  |                                                          |                         |        |     |
| [-]G                                                                                                    | eneral<br>Pro: Te                                                                                                    | Test  Production Programming F7 Manual Programming                                                                                                    |                         | 00000000 00 08 0<br>00000008 29 4A 0        | 0 20 B9 4                                        | F 00 00<br>4 00 00                                       | *0.<br>)J;D.            | •<br>• | ^   |
| Host<br>[-] TIF                                                                                                    | Host Pr<br>IF M                                                                                                    |                                                                                                    |                         | 00000010 00 00 00<br>00000018 00 00 0       | 0 00 00 0                                        | 00 00 00 00<br>00 00 00 00<br>00 00 00 00                |                         |        |     |
|                                                                                                    | Typ∉<br>Init. spee<br>Speed                                                                                                    | d 4000 kHz<br>4000 kHz                                                                                                    | Un                      | secure Chip                                 | ) 00 3B 4<br>) 00 00 0<br>) 00 3B 4<br>) 00 2D 4 | 4 00 00<br>0 00 00<br>4 00 00<br>8 00 00                 | ;D.;D.<br>;D.,D.        |        |     |
| [-] Target<br>MCU<br>Core                                                                                                    |                                                                                                    | ON Semiconducto<br>Cortex-M0                                                                                                    | n FU Era<br>Era         | еск вiank F2<br>se Sectors F3<br>se Chip F4 | ) 00 3B 4<br>) 00 3B 4<br>) 00 3B 4              | 4 00 00<br>4 00 00<br>4 00 00                            | ;D;D.<br>*I;D.<br>;D;D. |        |     |
|                                                                                                    | Endian<br>Check core<br>Use target                                                                                                    | Little<br>ID No<br>RAM 2 KB @ 0x200000                                                                                                    | Pro<br>00 Pro           | ogram F5<br>ogram & Verify F6               | ) 00 3B 4<br>) 00 3B 4<br>) 00 3B 4<br>) 00 11 4 | 3B 44 00 00<br>3B 44 00 00<br>3B 44 00 00<br>11 4A 00 00 | ;D;D.<br>;D;D.<br>;HJ.  |        |     |
| [+] F                                                                                                    | lashbank No.                                                                                                    | 0                                                                                                    | Ve                      | ify F8                                      | ) 00 3B 4                                        | 4 00 00                                                  | ;D;D.                   | :      | ~   |
| Log<br>Verifying target<br>- 102400 bytes, 1 range, 0x0 - 0x18FFF<br>- cherking if selected data fits into selected                                                                  |                                                                                                    |                                                                                                    | Re-<br>Sta              | rt Application F9                           |                                                  |                                                          |                         |        | 8 × |
| - st<br>- F]<br>- 20<br>- st<br>- Er<br>- St<br>- Er<br>- St<br>- Er<br>- St<br>- St<br>- Er<br>- St<br>- St<br>- Er<br>- St<br>- St<br>- St<br>- St<br>- St<br>- St<br>- St<br>- St | eart of determin<br>d of determinin<br>lash bank info<br>00 = 512 bytes<br>eart of preparing<br>art of determinin<br>00 speed could<br>art of verifying<br>d of verifying<br>art of restoring | <pre>ining flash info (Bank 0 ) ing flash info @ 0x00000000 ing flash programming g flash programming ining dirty areas in flas ing dirty areas not be measured. ing flash g flash g flash g</pre> | @ 0x0000000)<br>h cache |                                             |                                                  |                                                          |                         |        |     |
| - Ta                                                                                                    | rget verified                                                                                                    | successfully - Completed                                                                                                    | after 0.406             | sec                                         |                                                  |                                                          |                         |        | ~   |

All brand names and product names appearing in this document are registered trademarks or trademarks of their respective holders.

onsemi, ONSEMI, and other names, marks, and brands are registered and/or common law trademarks of Semiconductor Components Industries, LLC dba "onsemi" or its affiliates and/or subsidiaries in the United States and/or other countries. onsemi owns the rights to a number of patents, trademarks, copyrights, trade secrets, and other intellectual property. A listing of onsemi's product/patent coverage may be accessed at <u>www.onsemi.com/site/pdf/Patent-Marking.pdf</u>. onsemi reserves the right to make changes at any time to any products or information herein, without notice. The information herein is provided "as-is" and onsemi makes no warranty, representation or guarantee regarding the accuracy of the information, product features, availability, functionality, or suitability of its products for any particular purpose, nor does onsemi assume any liability arising out of the application or use of any product or circuit, and specifically disclaims any and all liability, including without limitation special, consequential or incidental damages. Buyer is responsible for its products and applications using onsemi products, including compliance with all laws, regulations and safety requirements or standards, regardless of any support or applications information provided by onsemi. "Typical" parameters which may be provided in onsemi data sheets and/or specifications can and do vary in different applications and actual performance may vary over time. All operating parameters, including "Typicals" must be validated for each customer application by customer's technical experts. onsemi does not convey any license under any of its intellectual property rights or ther ights of others. onsemi products are not designed, intended, or authorized for use as a critical component in life support systems or any FDA Class 3 medical devices or medical devices or similar classification in a foreign jurisdiction or any devices intended for implantation in the human boys stems or any EDA class 3 medical devices or medical devices or similar c

#### ADDITIONAL INFORMATION

TECHNICAL PUBLICATIONS:

Technical Library: <u>www.onsemi.com/design/resources/technical-documentation</u> onsemi Website: <u>www.onsemi.com</u>

#### ONLINE SUPPORT: www.onsemi.com/support

For additional information, please contact your local Sales Representative at www.onsemi.com/support/sales